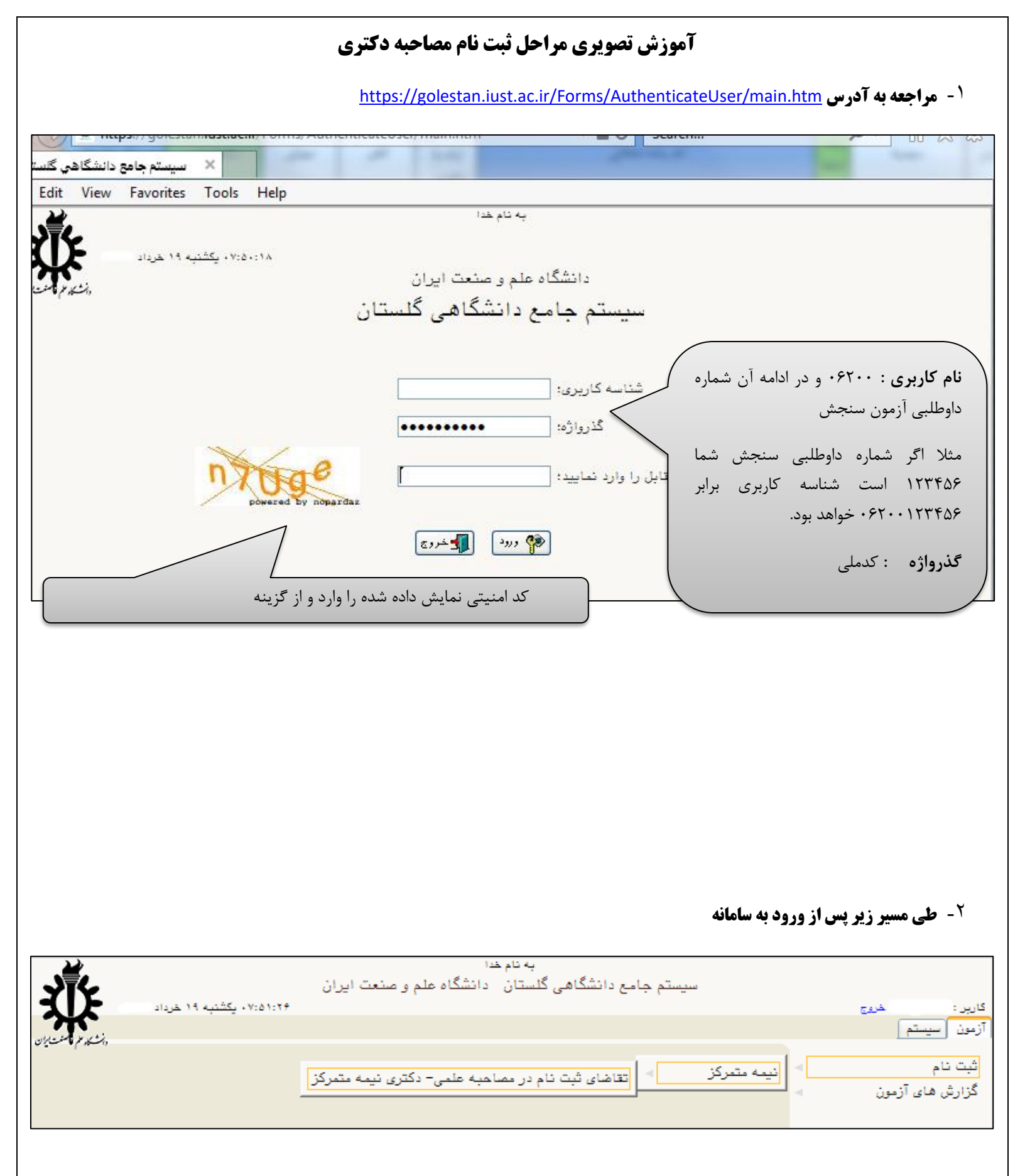

۲- تکمیل همه مراحل مشخص شده در تصویر زیر با کلیک بروی لینک های "انتخاب"

| スレ          | Γ                     | ٧:٥٢:٥٩ ، يكثنيه ١٩ خرداد      | <u>خروج</u>                                            |               | کارېر :  |
|-------------|-----------------------|--------------------------------|--------------------------------------------------------|---------------|----------|
| بلرقاست لإن | <u>ب</u> ت            |                                | ریر 🗙 تقاضای ثبت نام در مصاحبه علمی- دکتری نیمه متمرکز | منوی کار      | × A      |
|             |                       |                                | ثیت نام در مصاحبه علمی− دکتری نیمه متمرکز              | قاضای ڈ       | <b>5</b> |
|             |                       | کد ملی ۱۳۵۲۷۲۸۱۲               | ونده                                                   | ئمارہ پر      | 2        |
|             |                       |                                | زمون .                                                 | عنوان آز      | ۶        |
|             |                       | تغییر شناسه کاربری و گذرواژه 🧇 | <u>ئ</u>                                               | ل پذیرش       | مراھ     |
|             | راهتما                | وضعيت                          | بات مرحله                                              | ليلمد د       | رديف     |
|             | راهتما                | تایید دانشجو : عدم تایید       | مشخصات داوطلب                                          | انتخاد        | ١        |
|             | راهتما                |                                | ی پرداخت الکترونیکی هزینه                              | انتخاد        | ۲        |
|             | راهتما                |                                | _ دریافت فرم(های) مورد نیاز                            | انتخاد        | ٣        |
|             | <u>راهتما</u>         |                                | ے   ارسال تصویر مدارک                                  | انتخاد        | ۴        |
|             | <u>راهنما</u>         |                                | ے فعالیتھای پڑوہشی<br>محمد محمد                        | <u>انتخاد</u> |          |
|             | <u>راهتما</u><br>امتا |                                | ے زمینہ تحقیقاتی مورد علاقہ<br>ع ہم انہا ش م ا         | انتحاد        | 7        |
|             | راهيما                |                                | ے کواہی انجام بیت نام                                  | انتخاذ        | Y        |

نکته ۱ : در صورت وجود مشکل با نام کاربری و گذرواژه، برای ریست گذرواژه با کارشناسان تحصیلات تکمیلی دانشکده خود تماس حاصل فرمایید. (تلفنخانه دانشگاه جهت دریافت شماره تحصیلات تکمیلی دانشکده خود: ۰۲۱۷۳۲۲۵۱۰۰)

نکته ۲ : در صورت وجود هر گونه سوال نیز تنها با کارشناسان <u>دانشکده</u> خود تماس حاصل فرمایید. (برای این کار ابتدا وارد سایت اصلی دانشگاه به آدرس <u>https://www.iust.ac.ir/</u> شده و سپس در بخش <u>دانشکده ها</u> به سایت دانشکده خود مراجعه و تلفن همکاران تحصیلات تکمیلی را رویت نمایید)

نکته ۳ : در مرحله "مشخصات داوطلب" دو مورد الزامی <mark>۱-بار گذاری عکس و ۲-تایید انتهای فرم</mark> فراموش نشود.

نکته ۴: تا زمانی که در ستون "وضعیت" عنوان <mark>"تایید دانشجو : عدم تایید"</mark> مشاهده شود به این معناست که در ردیف "مشخصات داوطلب" فیلد، بارگذاری عکس و یا تایید انتهای فرم تکمیل نگردیده است.

نکته ۵ : در صورتی که با خطای "بیش از تعداد مجاز ..." مواجه شدید، یک بار از سامانه خارج و در صفحه ورود نام کاربری و گذرواژه، از گزینه "تنظیمات" استفاده نموده و مجددا نام کاربری و گذرواژه و کد را وارد نمایید.

نکته ۶ : همواره سایت دانشکده خود را به منظور دریافت آخرین اخبار و نیز روزهای مصاحبه دنبال نمایید. برای این منظور از صفحه اصلی سایت دانشگاه به آدرس <u>http://www.iust.ac.ir</u> سایت دانشکده خود را بیابید. یکی از مهمترین اخبار اشاره شده <mark>تاریخ پایان بارگذاری</mark> و مصاحبه شما خواهد بود و قابل تمدید نیست.